### Overview

University System of Georgia has issued Non-Closure Emergency Leave Procedures that give the USG Presidents the authority to allow Leave with Pay for emergency leave where the institution remains open but with reduced operations. Emergency Leave Procedures implemented by Institutions that provides compensation to employees for hours not worked, will be recorded using the following time reporting codes. Available benefit for compensation for non-worked hours is up to regularly scheduled hours per week not to exceed 40 hours and can be a mix of worked hours and non-closure leave hours.

Time Reporting Codes:

00NHP – Non-Closure Emergency Hourly Paid

00NSP – Non-Closure Emergency Salary Paid

## Instructions

## 1. Login to OneUSG Connect.

Navigation

### Manager Self Service > Team Time Tile

! Important

- > Only managers and administrators will have access to these time reporting codes.
- 1.1. Click Team Time.

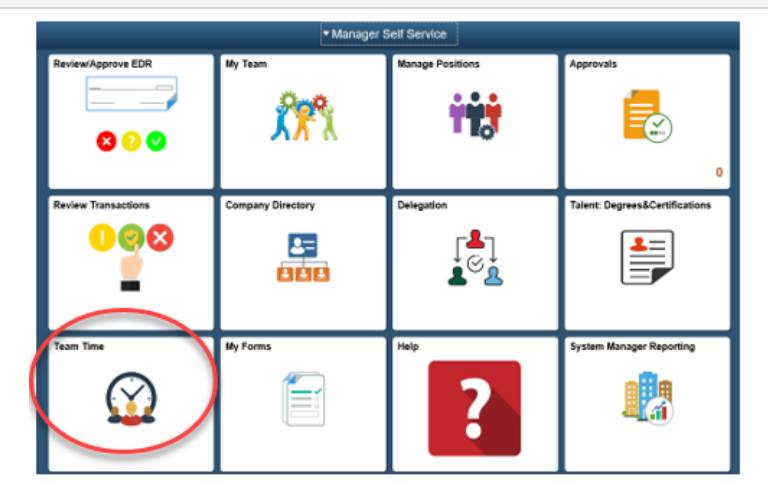

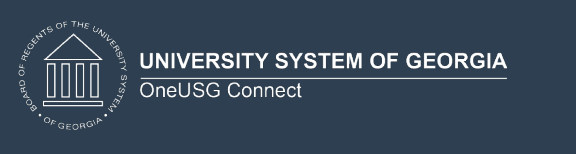

| • • •                                                                                                    | oprove Time.                |                                                  |          |
|----------------------------------------------------------------------------------------------------|-----------------------------|--------------------------------------------------|----------|
| Payable Tin                                                                                                    | ne Summary                  |                                                  |          |
| 💐 Payable Tin                                                                                                    | ne Detail                   |                                                  |          |
| Report/App                                                                                                    | prove Time                  |                                                  |          |
| Nanage Exc                                                                                                    | ceptions                    |                                                  |          |
| plovee Selection                                                                                                    | Criteria – Chose by "Emplo  | vee ID" or "Get Fmr                              | lovees." |
| aglion                                                                                                    |                             | ,                                                | ,        |
| gallon                                                                                                    |                             |                                                  |          |
| ager Self Service (H                                                                                                    | omepage) > Team Tile > Repo | ort / Approve Time                               |          |
| eport Time                                                                                                    |                             |                                                  |          |
| imesheet Summary                                                                                                    |                             |                                                  |          |
| Employee Selection                                                                                                    |                             |                                                  |          |
|                                                                                                    |                             |                                                  |          |
| Employee Selection Criteria                                                                                                    |                             | Get Employees                                    |          |
| Employee Selection Criteria<br>Selection Criterion                                                                                                    | Selection Criterion Value   | Get Employees                                    |          |
| Employee Selection Criteria<br>Selection Criterion<br>Time Reporter Group                                                                                                 | Selection Criterion Value   | Get Employees<br>Clear Criteria<br>Save Criteria |          |
| Employee Selection Criteria<br>Selection Criterion<br>Fime Reporter Group<br>Employee ID                                                                                  | Selection Criterion Value   | Get Employees Clear Criteria Save Criteria       |          |
| Employee Selection Criteria<br>Selection Criterion<br>Fime Reporter Group<br>Employee ID<br>Empl Record                                                                   | Selection Criterion Value   | Get Employees Clear Criteria Save Criteria       |          |
| Employee Selection Criteria<br>Selection Criterion<br>Time Reporter Group<br>Employee ID<br>Empl Record<br>Last Name                                                      | Selection Criterion Value   | Get Employees Clear Criteria Save Criteria       |          |
| Employee Selection Criteria<br>Selection Criterion<br>Fime Reporter Group<br>Employee ID<br>Empl Record<br>Last Name                                                      | Selection Criterion Value   | Get Employees Clear Criteria Save Criteria       |          |
| Employee Selection Criteria<br>Selection Criterion<br>Fime Reporter Group<br>Employee ID<br>Empl Record<br>Last Name<br>First Name<br>Company                             | Selection Criterion Value   | Get Employees Clear Criteria Save Criteria       |          |
| Employee Selection Criteria<br>Selection Criterion<br>Fime Reporter Group<br>Employee ID<br>Empl Record<br>Last Name<br>First Name<br>Company<br>North American Pay Group | Selection Criterion Value   | Get Employees Clear Criteria Save Criteria       |          |

# 3. Updating the Time Reporting Code (TRC)

#### Navigation

Manager Self Service (Homepage) > Team Tile > Report / Approve Time > Timesheet

#### Important

- Record Hours based on the employee's regular work schedule not to exceed 40 hours each week.
- > Employee may have a combination of worked and non-worked hours.
- Please approve all hours.
- 3.1. Timesheet
- a. Enter or use the Calendar icon to update the date for time entry and click the Refresh icon. You can also use the Previous Week and Next Week links.
- b. If needed, you can review any absences the employee submitted by clicking the **Absence** tab. Be sure to approve/deny any absences that you have not worked.
- c. For each day you need to record, enter total hours worked in the appropriate field in the first available row.
- d. Use the Time Reporting Code dropdown to select the appropriate selection.
  - 00NHP Non-Closure Emergency Hourly Paid
  - 00NSP Non-Closure Emergency Salary Paid
- e. Click the **Submit** button.
- f. Click **OK** when you receive the confirmation.

| Select Another Time                                                  | esheet                                 |                                  |              |                   |                             |                             |                     |                                        |             |                                          |                            |             |
|----------------------------------------------------------------------|----------------------------------------|----------------------------------|--------------|-------------------|-----------------------------|-----------------------------|---------------------|----------------------------------------|-------------|------------------------------------------|----------------------------|-------------|
| *V                                                                   | /iew By Week                           |                                  |              | $\sim$            |                             |                             | Previous W          | eek Next W                             | eek         |                                          |                            |             |
| a                                                                    | *Date 03/22/20                         | 20 🛐                             | To To        | tal Reported 40   | .00                         | Pre                         | vious Emplo         | yee Next Er                            | nployee     |                                          |                            |             |
|                                                                      |                                        |                                  | Rep          | Hours<br>Hours 40 | .00                         |                             | Print Timesh        | eet Punch                              | Timesheet   |                                          |                            |             |
| The Payable Time page<br>period.The Payable Tir                      | e will populate at<br>me page will pop | 'ter proce<br>ulat               | essing is co | omplete. Absen    | ces are proces              | sed once ear                | ay period           | .The Payable                           | Time page   | will populate afte                       | r processing is c          | omplete. At |
| From Sunday 03/22/2                                                  | 020 to Saturda                         | y 03/28/2                        | 2020 🕐       |                   |                             |                             | 6                   |                                        | Personal    | ize   Find   💷                           | 📕 🛛 First 🕚                | 1-3 of 3 🔮  |
| d Time Reporting                                                     | Code                                   |                                  |              | Sun<br>3/22       | Mon<br>3/23                 | Tue<br>3/24                 |                     | Wed<br>3/25                            | Thu<br>3/26 | Fri<br>3/27                              | Sat<br>3/28                | Tot         |
| + OONHP - BIW                                                        | K Non-Closure En                       | ner Leav                         | -            |                   | 4.00                        |                             |                     |                                        | 4.00        | 8.00                                     |                            | 16.0        |
| 🛨 🖃 00REG - Reg                                                      | ular                                   | ,                                | -            |                   |                             | 8.00                        |                     |                                        |             |                                          |                            | 8.0         |
| + - 00TWH - Tele                                                     | aworking Non-Exe                       | mpt 🔹                            | -            |                   | 4.00                        |                             |                     | 8.00                                   | 4.00        |                                          |                            | 16.0        |
| Submit           Reported Time Status                                | Summary                                | Absence                          | Exception    | ons Payable       | lime                        |                             |                     |                                        |             |                                          |                            |             |
| Reported Lime Sumn                                                   | narv                                   |                                  |              |                   |                             |                             |                     |                                        | Personaliz  | o   Find   7                             | 1.4 of 4                   |             |
| Category                                                             | nary                                   | Total                            |              | Sun<br>3/22       | Mon<br>3/23                 | Tue<br>3/24                 | Wed<br>3/25         | Th:<br>3/20                            | Personalia  | ri 3/27                                  | \$ 1-4 of 4<br>Sat<br>3/28 |             |
| Category<br>Hours Not Worked                                         | nary                                   | <b>Total</b><br>16.00            | 1            | Sun<br>3/22       | Mon<br>3/23<br>4.00         | Tue<br>3/24                 | Wed<br>3/25         | The<br>3/20<br>4.0                     | Personaliz  | 2e   Find   2   E<br>Sri<br>3/27<br>8.00 | Sat<br>3/28                |             |
| Category<br>Hours Not Worked<br>Hours Worked                         | nary                                   | Total<br>16.00<br>24.00          |              | Sun<br>3/22       | Mon<br>3/23<br>4.00<br>4.00 | Tue<br>3/24<br>8.00         | Wed<br>3/25<br>8.00 | Thi<br>3/21<br>4.0<br>4.0              | Personaliz  | 20   Find   🖾   🗄<br>3/27<br>8.00        | 1-4 of 4<br>Sat<br>3/28    |             |
| Category<br>Hours Not Worked<br>Hours Worked<br>Total Reported Hours | nary                                   | Total<br>16.00<br>24.00<br>40.00 |              | Sun<br>3/22       | Mon<br>3/23<br>4.00<br>4.00 | Tue<br>3/24<br>8.00<br>8.00 | Wed<br>3/25<br>8.00 | The<br>3/20<br>4.0<br>4.0<br>rl) • 8.0 | Personaliz  | 8.00                                     | 3/28                       |             |

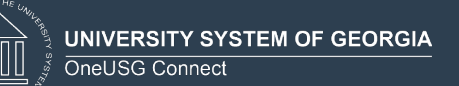

|                                                 | *Date 03/30/2020                                                | Total P                 |                        |             | Previo           | us Week    | Next Week     |                  |             |               |  |
|-------------------------------------------------|-----------------------------------------------------------------|-------------------------|------------------------|-------------|------------------|------------|---------------|------------------|-------------|---------------|--|
|                                                 |                                                                 | Reported                | Hours<br>d Hours 40.00 |             | Previous Print T | imesheet   | Punch Timeshe | eet              |             |               |  |
| Reported time on or af<br>The Payable Time page | ter 04/05/2020 is for a future<br>e will populate after process | period.<br>ing is compl | ete. Absences a        | e proceed o | nce each pay p   | eriod.     |               |                  |             |               |  |
| From Monday 03/30/2                             | 020 to Sunday 04/05/2020                                        | 0 @                     |                        |             |                  |            | Personalize   | e   Find   💷   📕 | 🖌 🛛 First 🕚 | 1 of 1 🕑 Last |  |
| d Time Reporting                                | Code                                                            |                         | Mon<br>3/30            | Tue<br>3/31 | Wed<br>4/1       | Thu<br>4/2 | Fri<br>4/3    | Sat<br>4/4       | Sun<br>4/5  | Total         |  |
| + = 00NHP - BIW                                 | K Non-Closure Emer Leav 🗸                                       |                         | 8.00                   | 8.00        | 8.00             | 8.00       | 8.00          |                  |             | 40.00         |  |
| Category                                        | Total                                                           | Mon<br>3/30             | Tue<br>3/31            | Wed<br>4/1  | Thu<br>4/2       |            | Fri<br>4/3    | Sat<br>4/4       | Sun<br>4/5  |               |  |
| Hours Not Worked                                | 40.00                                                           | 8.00                    | 8.00                   | 8.00        | 8.00             |            | 8.00          |                  |             |               |  |
| Total Reported Hours                            | 40.00                                                           | 8.00                    | 8.00                   | 8.00        | 8.00             |            | 8.00          |                  |             |               |  |
|                                                 |                                                                 |                         |                        |             |                  |            |               |                  |             | ]             |  |
| Time with no Category                           |                                                                 |                         |                        |             |                  |            |               |                  |             |               |  |

Load process. Please refer to the following job aid:

How Do I Report Time For A Mass Group?

https://usg.service-now.com/kb\_view.do?sysparm\_article=USGKB0011201